# <u>1. サービスの閲覧方法</u>:

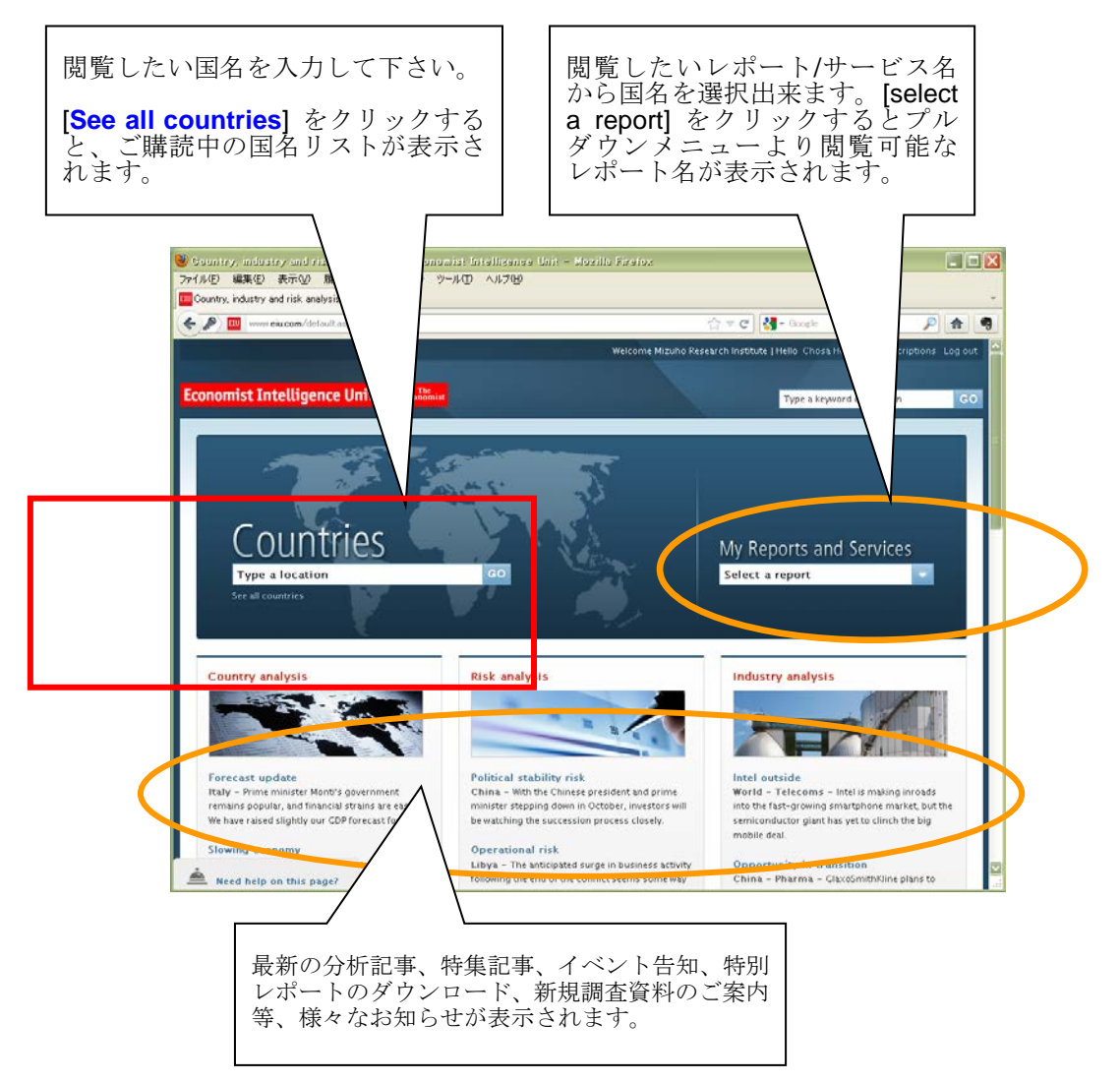

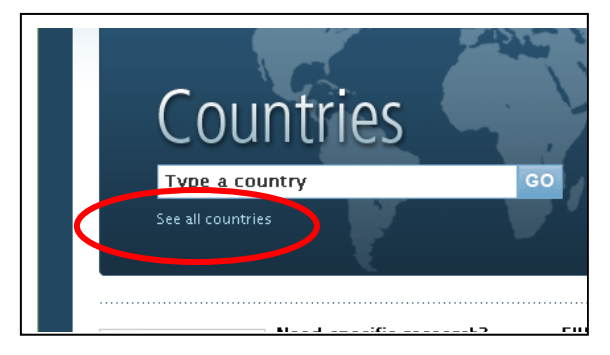

画面中ほどの「Countries」に国名を 入力できます。または「See all countries」の表示をクリックすると ご購読対象国リストを表示します。

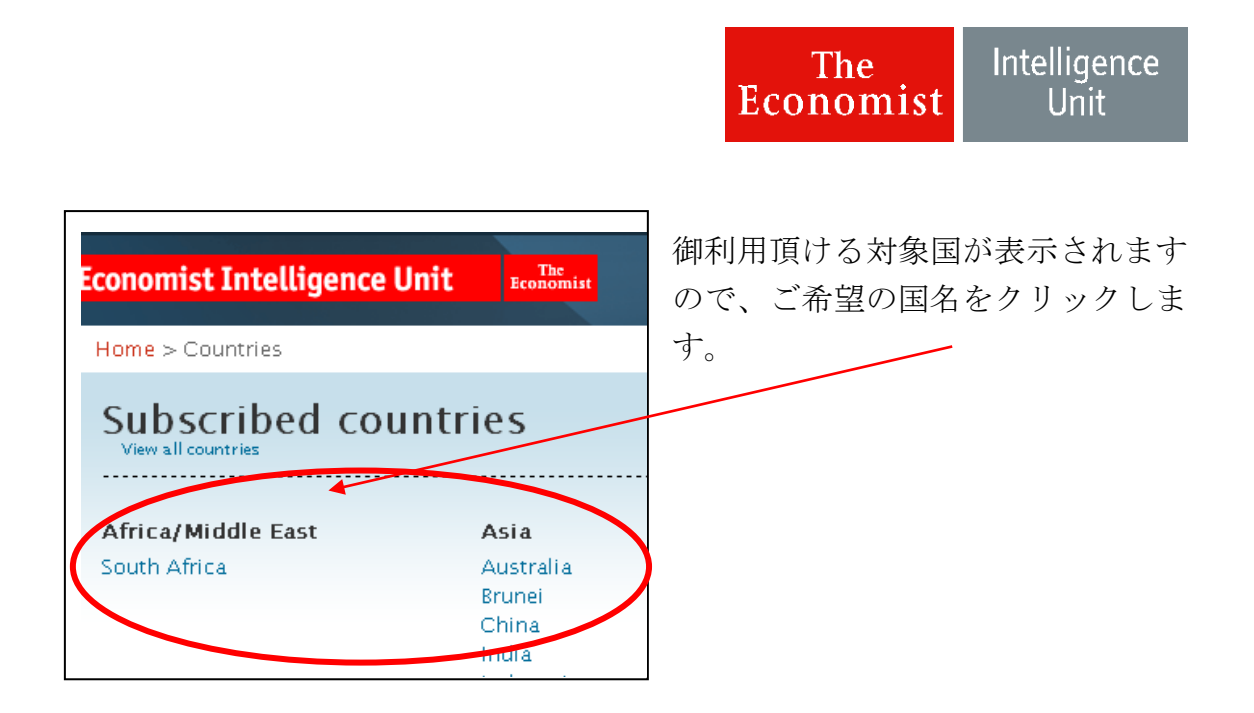

クリックすると当該国の <u>Country Home Page</u>に画面が切り替わり、「Country Report」の内容をこの画面から全てご覧いただけます。

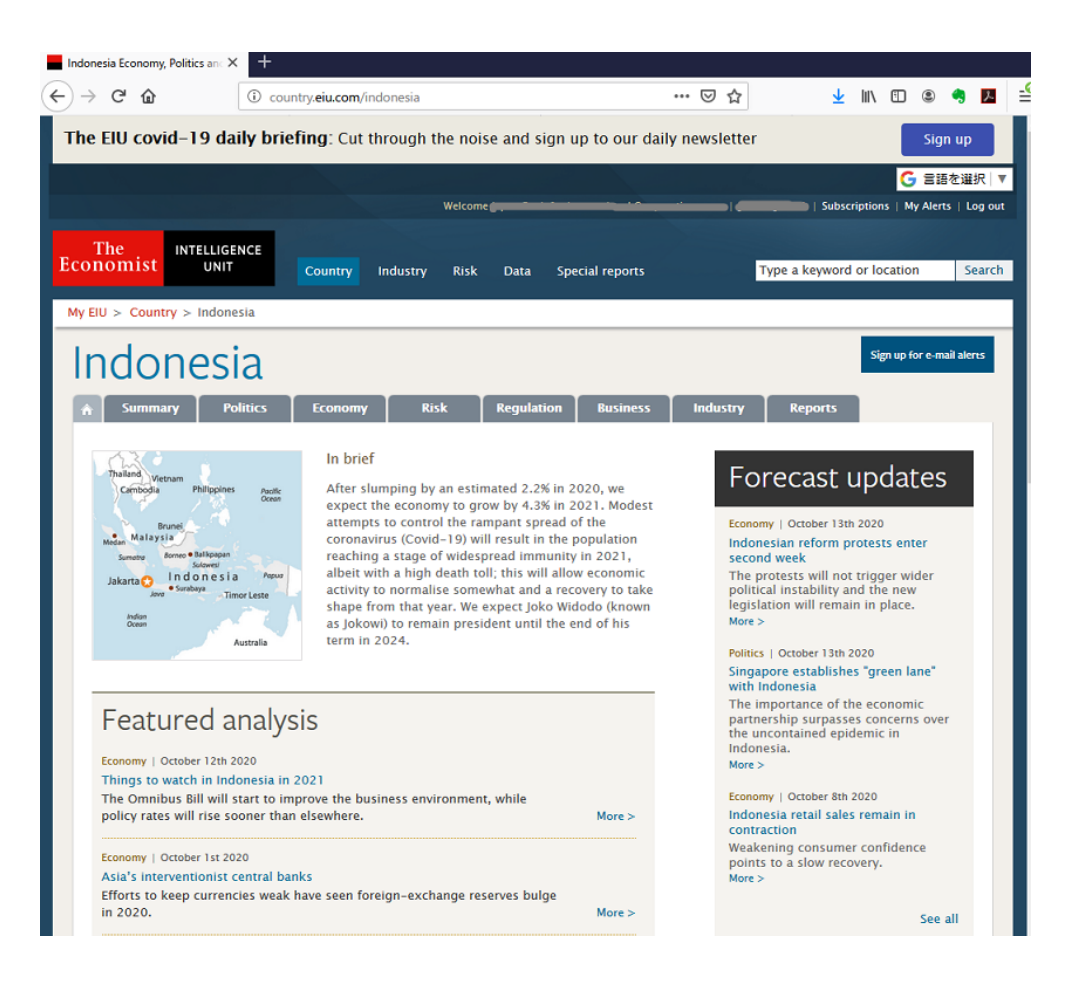

#### 2. Country Home Page からの閲覧方法:

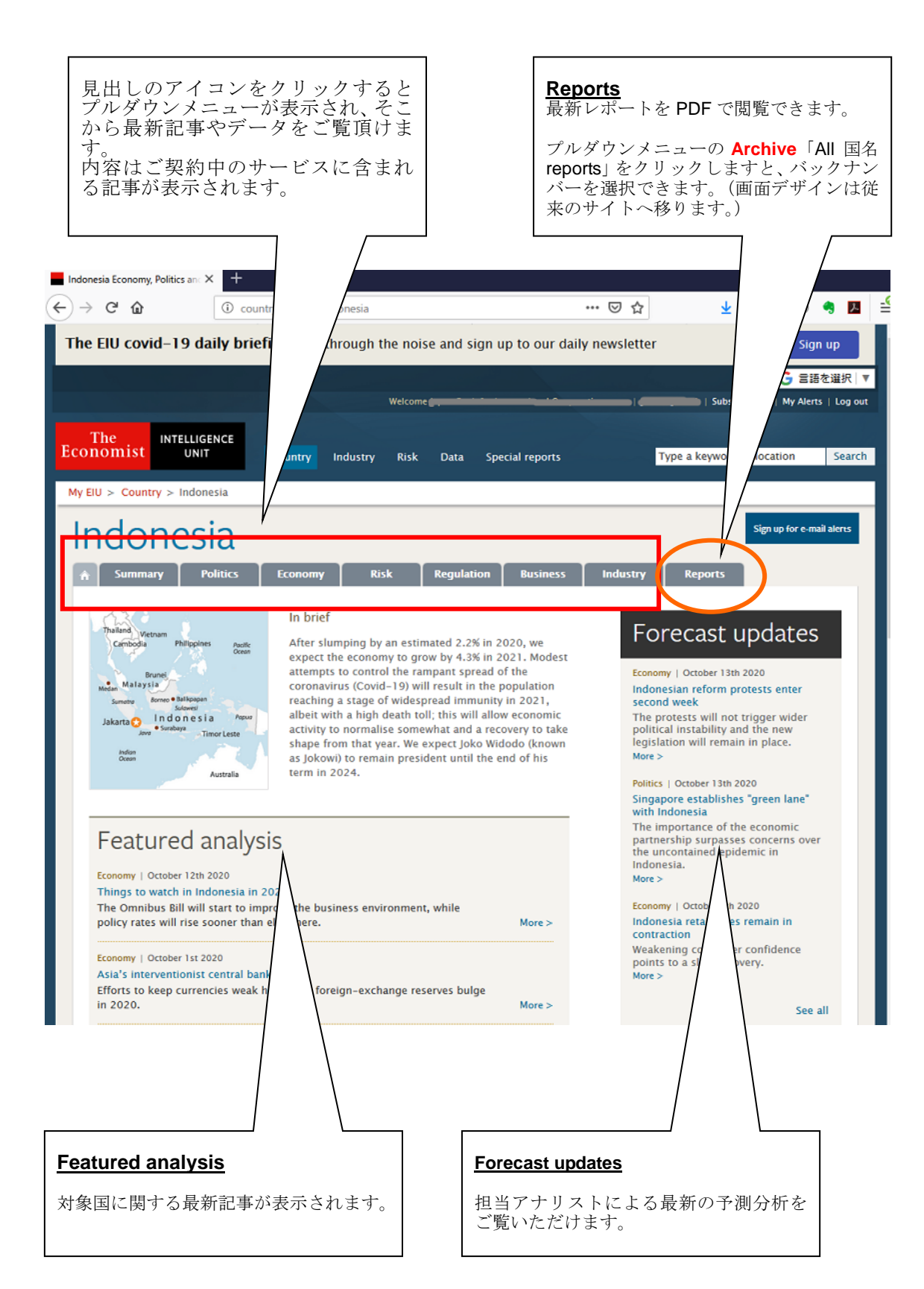

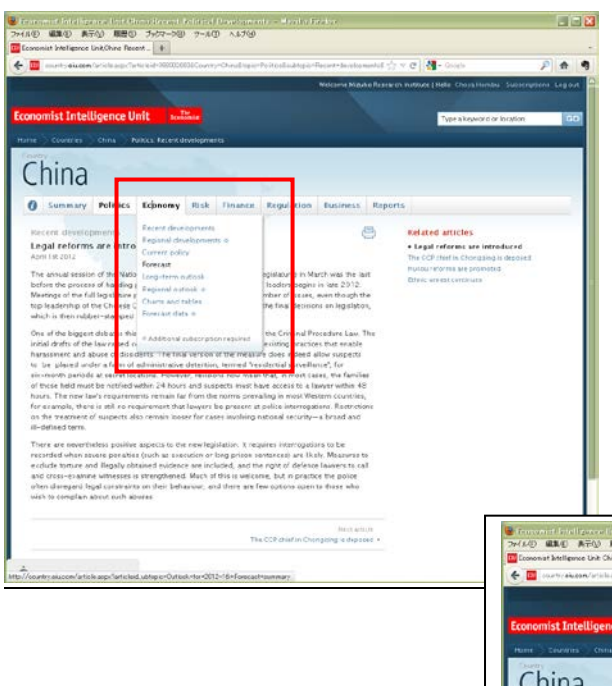

各種記事はカテゴリーメニュ ーのプルダウンから選択し、 画面に表示させます。

画面上では最新の記事を配 信しておりますが、バックナン バーはメニュー最右の 「Report」から過去分レポート としてご覧頂けます。

|                                                         |          |         |         |           | _       |           | - II                                                                                                    |
|---------------------------------------------------------|----------|---------|---------|-----------|---------|-----------|----------------------------------------------------------------------------------------------------|
|                                                         |          |         |         |           | Miles   | me Masure | na Real-bios mathemate (Hillie: Charac-Harndon: Subscriptional Log                                                                                                    |
| omict Totallioance Hait                                 |          |         |         |           |         |           | and the second second se |
| iomist intelligence omt                                 | Konunic  |         |         |           |         |           | Type skewerd or location                                                                                                    |
| e Deuterins China Economy                               | Forecest |         |         |           |         |           |                                                                                                    |
| en l                                                    |          |         |         |           |         |           |                                                                                                    |
| hina                                                    |          |         |         |           |         |           |                                                                                                    |
|                                                         |          |         |         |           |         |           |                                                                                                    |
| Summary Politics Econ                                   | omy Ris  | k Fin   | ance    | Regulatio | n Eus   | iness     | Reports                                                                                                    |
|                                                         |          |         |         |           |         |           |                                                                                                    |
| orecast                                                 |          |         |         |           |         |           | Related articles                                                                                                    |
| Forecast summary                                        |          |         |         |           |         |           | · Forecast commany                                                                                                    |
| ignii 1952312                                           |          |         |         |           |         |           | Policy transfe                                                                                                    |
| Nurvies offernias industed                              |          |         |         |           |         |           | Fiscal pency eucose                                                                                                    |
|                                                         | 2010     | 30125   | 301.18  | 20143     | 304.68  | 20169     | Munitary policy and ask                                                                                                    |
| fasi CDP proven                                         | 82       | 8.8     | 0.5     | 8.0       | 0.8     | 7.9       | Francisco a state of the                                                                                                    |
| Industrial production growth                            | 11.2     | 11.0    | . 12.1  | 11.7      | H.F.    | 11.1      | Infation                                                                                                    |
| Gross agricultural production priority                  | 4.5      | +0      | 18      | 2.9       | 13      | 2.6       | Turfager rates                                                                                                    |
| Drang-Symant rate (s.4                                  | 6.0*     | 6.4     | 6.6     | 7.0       | 4.5     | 6.1       | Factorial particular                                                                                                    |
| Contumer price inflution (but                           | 1.1      | 37      | 6.1     | 4.2       | 1.9     | 41        | Constants for a laste                                                                                                    |
| Consumer price inflation land-period                    | 4.1      | 4.2     | 4.4     | 4.2       | 1.9     | 4.3       | Testoral transfe                                                                                                    |
| hort-rem interbank rate (ind-period)                    | 6.64     | 6.2     | 1.8     | 7.6       | 2.6     | .77       | Eren de Beert investminent                                                                                                    |
| Sovermers Latence (traf GDP)                            | -1.14    | -1.8    | -2.9    | -1.7      | -1.4    | -1.8      |                                                                                                    |
| t-ports of goods (ex. 615 br)                           | 1,901.6  | 2,017.0 | 6,106.5 | 2,332.6   | 2,995.5 | 9,200.3   |                                                                                                    |
| hyports of groute two EFEAu)                            | LEDER    | 1,832-0 | 1,101.4 | 2,9016    | 2,768.3 | 11114     |                                                                                                    |
| Current-solicest balance USE bell                       | 201.8    | 163.0   | 144.6   | 87.5      | 62.0    | 14.2      |                                                                                                    |
| Current radioount baitance (N-off CDII)                 | 295      | 21      | 1.5     | 0.3       | 1.1     | 0.1       |                                                                                                    |
| prenal dell'anc-periodi USERA                           | 857.34   | 724.3   | 824.0   | 545.3     | 1,697.3 | 1.411.F   |                                                                                                    |
| Lodvarije sale finik (201 ins)                          | 6.46     | 8.20    | 6.18    | 5.30      | 5.58    | 1.67      |                                                                                                    |
| Echarge rats finit (EE and pured)                       | 6.04     | 6.35    | 6.13    | 5.15      | 5.91    | 1.67      |                                                                                                    |
| For Researching on the Wands of State State State State | 6.18     | 8.18    | 7.68    | 7.52      | 7.28    | 7.88      |                                                                                                    |
| contride stra months are                                |          |         |         |           |         |           |                                                                                                    |

### 3. PDF 版またはバックナンバーの閲覧方法:

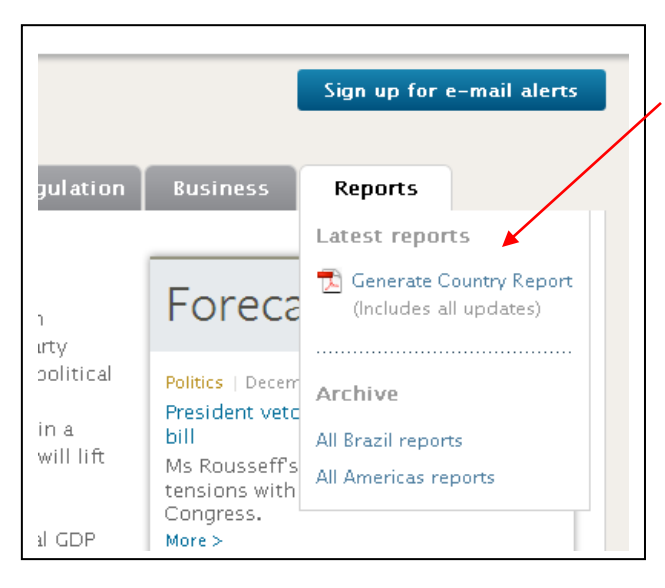

レポートの PDF 版をご覧になる場 合、メニュー一覧の「Reports」プ ルダウンメニューから選択してダ ウンロード可能です。

過去発行分をご覧になる場合「All (国名) reports」をクリックします。

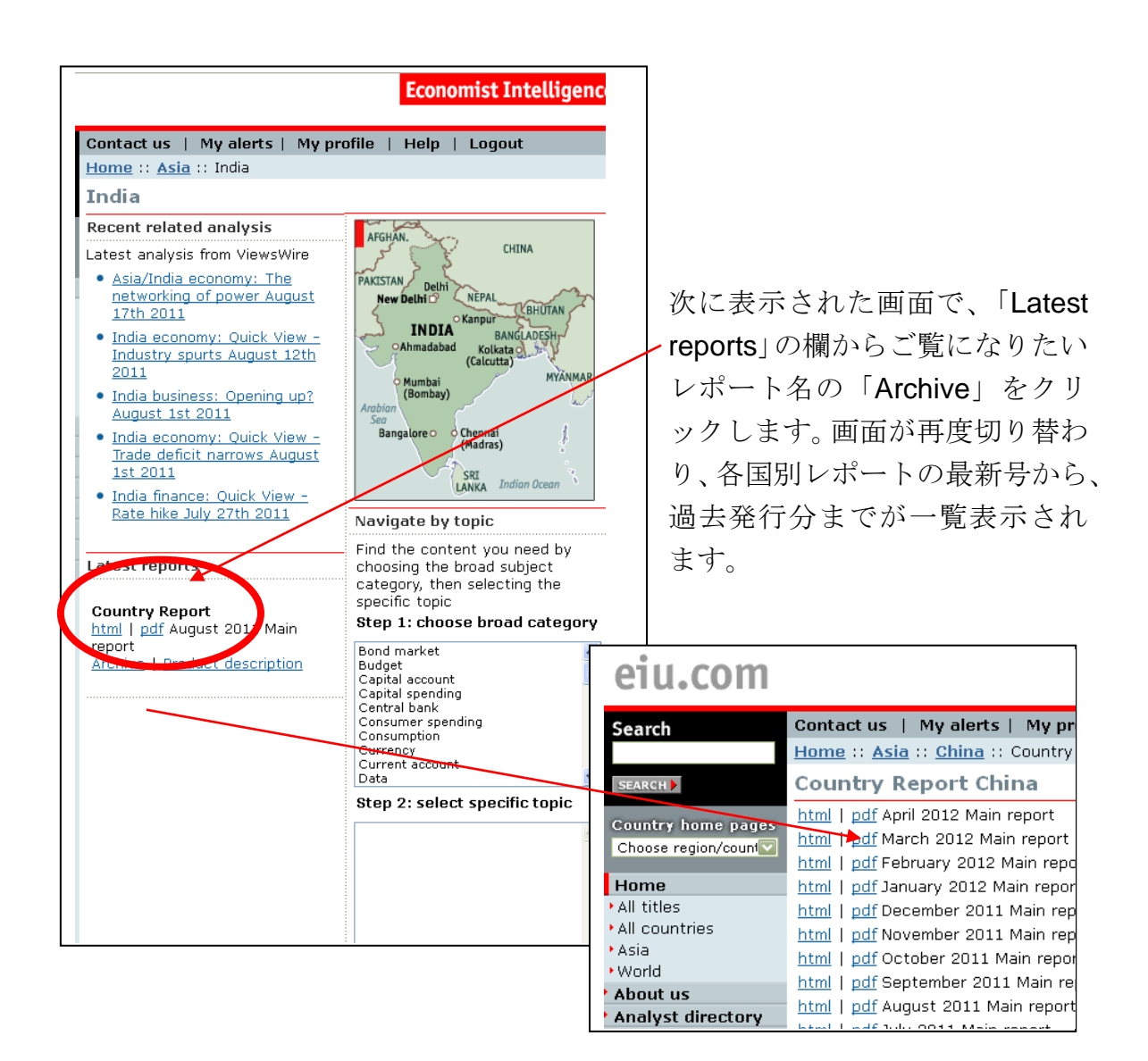

レポートの表示方法は PDF 版とテキスト版の2種類ありますので、画面内の各 表示のどちらかをクリックします。

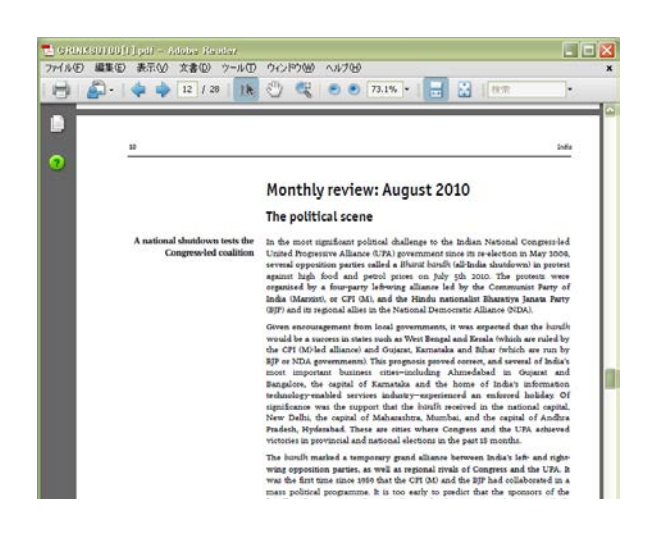

(PDF 版の場合)

PDF ファイルの場合は、左記の ような画面で表示されます。 冊子のようなレポート形式で表 示されます。

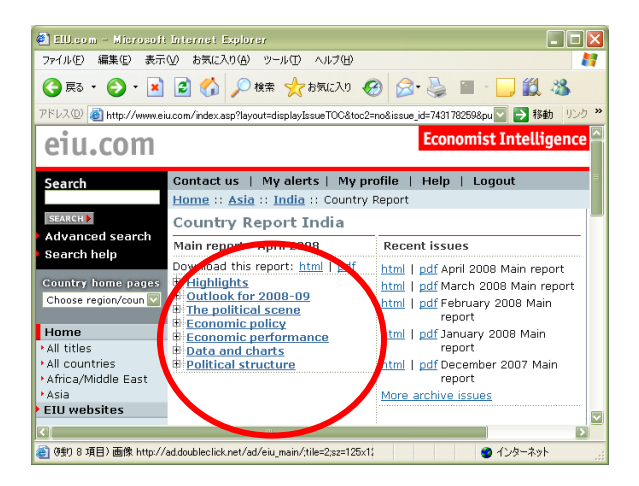

(HTML 版の場合)

HTML(テキスト)表示させる場合 はレポート内容の見出しが表示 されますので、さらにその内容を クリックしていきます。

| eiu.com                                   | Economist Inte                                                                                                    | llige                                        | nce                                     |  |  |  |  |  |
|-------------------------------------------|----------------------------------------------------------------------------------------------------|----------------------------------------------|-----------------------------------------|--|--|--|--|--|
| Search                                    | Contact us   My alerts   My profile   Help   Logout                                                                                                    |                                              |                                         |  |  |  |  |  |
|                                           | Home :: Asia :: India :: Country Report                                                                                                    |                                              |                                         |  |  |  |  |  |
| SEARCH >                                  | Country Report - Main report: April 1st 201                                                                                                    | 0                                            |                                         |  |  |  |  |  |
| Advanced search                           | Table of contents   Full report: HTML - PDF   Previous   Next                                                                                                    | Arch                                         | nive                                    |  |  |  |  |  |
| Search help                               | Economic performance: GDP growth slowed to 6% in the final quar                                                                                                    |                                              |                                         |  |  |  |  |  |
| Country home pages<br>Choose region/count | Real GDP growth at factor cost slowed to 6% year on year in the Octobe<br>quarter, from average growth of 6.7% in the first half of 2009/10. The m                                                                                                    |                                              |                                         |  |  |  |  |  |
| Home                                      | annual growth was on account of the poor performance of the<br>output shrank by 2.8% year on year because of the noor mon-                                                                                                    | agric                                        | uitur<br>∆ dn                           |  |  |  |  |  |
| All titles                                | spending also weighed on overall growth. However, manufactu                                                                                                    | rina a                                       | rowt                                    |  |  |  |  |  |
| All countries                             | strong, at 14.3% year on year.                                                                                                    |                                              |                                         |  |  |  |  |  |
| Africa/Middle East                        | 5, , ,                                                                                                    |                                              |                                         |  |  |  |  |  |
| Americas                                  | Bool GDB at factor cost                                                                                                    |                                              |                                         |  |  |  |  |  |
| Asia                                      | (at constant 2004/05 prices: % change year on year)                                                                                                    |                                              |                                         |  |  |  |  |  |
| Europe                                    | (at constant 2004/00 prices, 40 change year on year)<br>2009/10                                                                                                    |                                              |                                         |  |  |  |  |  |
| About us                                  | Qtr 1                                                                                                    | Qtr 2                                        | Qtra                                    |  |  |  |  |  |
| Analust directory                         | Agriculture, forestry & fishing 2.4                                                                                                    | 0.9                                          | -2.                                     |  |  |  |  |  |
| Analyse uneccory                          | Mining & quarrying 7.9                                                                                                    | 9.5                                          | 9.                                      |  |  |  |  |  |
| Conferences                               | Electricity, gas & water supply 6.2                                                                                                    | 7.4                                          | 4.                                      |  |  |  |  |  |
| Corporate Network                         | Construction 7.1                                                                                                    | 6.5                                          | 8.                                      |  |  |  |  |  |
| Press releases                            | Trade, hotels & restaurants, transport & communications 8.1                                                                                                    | 8.5                                          | 10.                                     |  |  |  |  |  |
| Products & services                       | Financing, insurance, real estate & business services 8.1                                                                                                    | 7.7                                          | 7.                                      |  |  |  |  |  |
| FILL speakers                             | Community, social & personal services 6.8                                                                                                    | 12.7                                         | -2.                                     |  |  |  |  |  |
| ETO Speakers                              | Sources: Central Statistical Office: Economist Intelligence Unit estimates                                                                                                    | 7.5                                          | 0.0                                     |  |  |  |  |  |
| EIU websites                              | 200101112 Intelligence on counter                                                                                                    | -                                            |                                         |  |  |  |  |  |
| conomist Intelligence Un                  | Download the numbers in Excel                                                                                                    |                                              |                                         |  |  |  |  |  |
| Join<br>us on<br>Linkedin                 | The CSO also released experiature-based GDP data, which shu<br>rebounded strongly from a low in late 2008. Growth in gross fit<br>accelerated to 8.9% year on year in the September-December<br>July-September, while the decline in exports eased to 4.8%, fit<br>quarter. However, the rate of decline in imports also slowed a | owed i<br>ed ca<br>quari<br>om 17<br>little, | that<br>pital<br>ter, 1<br>7.1%<br>to 9 |  |  |  |  |  |

記事の見出しをクリックします と記事がテキスト状態で表示さ れます。

経済データが表示されている場 合、表の下にエクセルのロゴ付き の当該データ名が表示されます。 クリックしますとエクセル形式 に収録されたデータをご利用頂 けます。

## <u>4. 文書の検索:</u>

| t Managemer | it Co Ltd   Hello Aγako Fujita Subscriptions Log out                                                                                   |
|-------------|----------------------------------------------------------------------------------------------------|
|             |                                                                                                    |
|             | Type a keyword or location GO                                                                                                    |
|             |                                                                                                    |
|             |                                                                                                    |
|             |                                                                                                    |
|             |                                                                                                    |
| Reports     |                                                                                                    |
| Afgi        | nanistan China<br>Pakistan Delhi<br>New Delhi Nepal Bhutan<br>Andia Kanpur Bangladesh<br>Ahmadabad Kolkata (Burma)<br>(Burmbay)<br>See |

トップ画面の右上に表示される「**Type a keyword or location**」欄から全文検索ができます。

キーワードを入力すると、ご契約中の全 てのレポート・データの検索結果が表示 されます。 ■検索について

「Refine results」機能を利用することで、検索する対象範囲の指定をする事が可能です。 検索画面の左側に表示される以下4つの項目で調整可能です。

(1) 「Results from」

EIUのウェブサイト内全てを検索するか、お客様のご購読(ご契約)範囲内のみを検索 するかを選択します。

(2) 「Geography」

国名を選択します。複数の国を選択することも可能です。

(3) Source

EIU が発行した分析のみを検索するか、他の情報協力会社の記事も検索するかを選択できます。

(4) 「Published date」

リストから時期を選ぶことにより、検索対象期間を指定する事が出来ます。

- ■その他:
  - "Published date" のボックスのリストから時期を選ぶことにより、検索対象期 間を指定する事が出来ます。
  - 画面上に結果表示される文書の件数は **10** 件までです。画面下部の「**Next**」を クリックして次の **10** 件を表示できます。

■その他の特殊な検索方法:

#### 範囲拡大検索

検索する語彙を広げるためにアスタリマーク(\*)を使うことが出来ます。「\*」を 検索する語句の最後に置くと、そのキーワードに類似したものも同時に検索結果 として表示されます。"export"「export\*」と入力することで"exports", "exporter"及 び "exporting" 等も見つけられます。

a

お問い合わせ:

エコノミスト・インテリジェンス・ユニット 日本代理店 レイデンリサーチ株式会社 〒100-0006 東京都千代田区有楽町 1-7-1 有楽町電気ビル北館 15 階

Tel: 03-3212-3671 Fax: 03-3212-3675 E-mail: mail@rayden.jp